令和7年1月7日

株式会社 タテムラ システムサービス課 福生市牛浜104

## Windows版 法定調書電子申請、源泉電子申請、給与支払報告書電子申告 プログラムの送付について

拝啓 時下ますますご清栄のこととお慶び申し上げます。平素は格別のお取引を賜り誠にあり がとうございます。

Win電子申請、申告対応の各プログラムが完成しましたのでお届けいたします。

<国 税> 法定電子申請プログラム、源泉電子申請プログラム

今回の更新はe-Taxソフト令和7年1月6日のバージョンアップ対応版です。 ※1月6日以降、e-Taxソフトを必ず一度開いて更新を行ってください。

<地方税> 給与支払報告書電子申告プログラム

更新内容、更新方法につきましては同封の資料をご覧いただきますようお願い申し上げます。 今後とも倍旧のお引き立ての程、宜しくお願い申し上げます。

敬具

#### 

※ご注文又は改正保守のご契約にもとづき、以下の内容を同封しております。

送付プログラム ※台数分のCD-Rを同封しています。

| • | Windows版 | 法定調書電子申請プログラム 更新版 | C D-R | 1枚 |
|---|----------|-------------------|-------|----|
| • | //       | 源泉電子申請プログラム 更新版   | 11    | 1枚 |
|   |          |                   |       |    |

## ・ パ 給与支払報告書電子申告プログラム 更新版 パ 1枚

#### 取扱説明書

https://www.ss.tatemura.com/ より確認できます。

※ご注文をいただいたお客様(有料)へはご注文冊数を同封しております。

### 案内資料

- ・ 同封物の解説及びバージョン一覧 ・・・・・・・・・・・・・・・・・・・・・
- ・ Windows11/10 Windows版プ ログラムインストール方法 ・・・・・・・・・・・・・2~4
- ・ 法定電子・源泉電子・給与支払報告書電子申告プログラム 更新内容 ・・5~6

・送付内容のお問い合わせ先
 送付内容に関するお問い合わせにつきましては、サービス課までご連絡くださいますようお願いします。
 尚、保守にご加入のお客様はフリーダイヤルをご利用ください。
 TEL 042-553-5311 (AM10:00-12:00 PM1:00~3:30)
 FAX 042-553-9901

以上

# 同封物の解説

ご注文又は改正保守のご契約に合わせて、以下のCD-Rを同封しています。

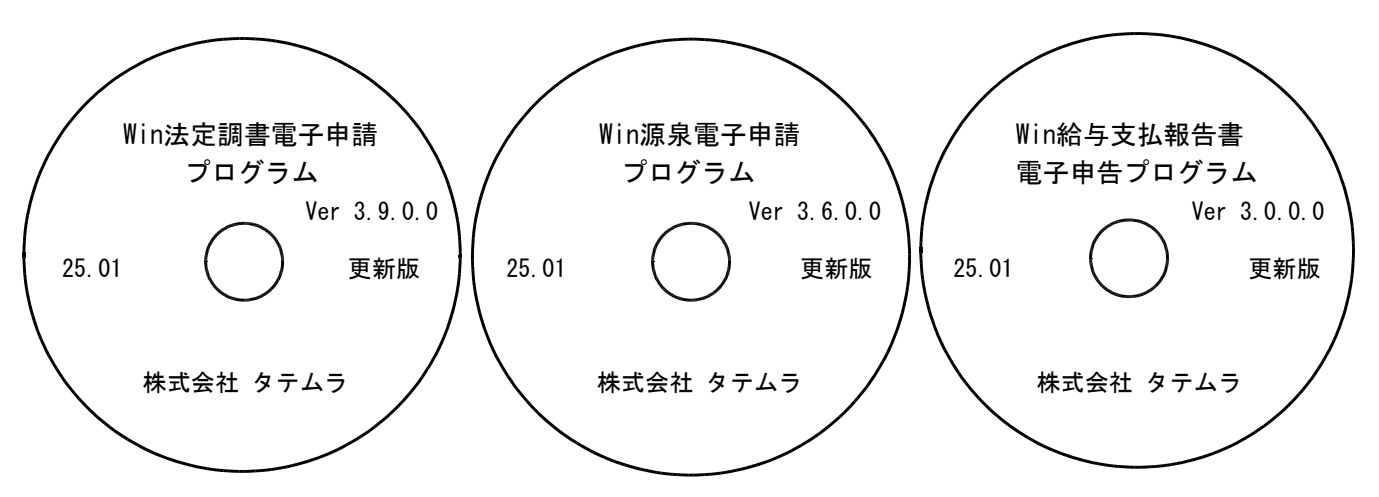

※Windows用CD-Rは機械1台に対して1枚必要です。

| NO | ラベル名 及び バージョン                         | 枚数 | 備   考               |
|----|---------------------------------------|----|---------------------|
| 1  | Win法定調書電子申請<br>プログラム<br>Ver3.9.0.0    | 1  | 初めてご注文のお客様には「新規版」を、 |
| 2  | Win源泉電子申請プログラム<br>Ver3.6.0.0          | 1  | 既にプログラムをお持ちのお客様には   |
| 3  | Win給与支払報告書<br>電子申告プログラム<br>Ver3.0.0.0 | 1  | 「史利城」を区当してゐります。     |

※各プログラムがコンピュータにインストールされていない場合は『新規版』が必要です。

| ―― 「再新版なノンフトールオス前に 現在のバージョ       | い 疎認 た か 師 い い た し 古 オ 】 |
|----------------------------------|--------------------------|
| 【受利版をインストールする前に、 <u>現在のハーン</u> ヨ | ノ1催認をの願いいたしより】           |
| プログラムを呼び出して、タイトルバーで確認します。        |                          |
|                                  |                          |
| ★ 法定調書 電子申記 Ver xx.0.0 ー □ ×     |                          |
|                                  |                          |
| 会社コード                            | 法定電子申請プログラム Ver3.8.0.0   |
| 電子申告データ   署名・送信   ユーティリティー       |                          |
| 和理十會級                            | 源泉電子申請プログラム Ver3.5.0.0   |
|                                  |                          |
| <u> </u>                         | 給与支払報告書                  |
|                                  | 電子申告プログラム Ver2.9.0.0     |
|                                  |                          |
|                                  |                          |
| F5 終了                            | ]                        |
|                                  | 1                        |

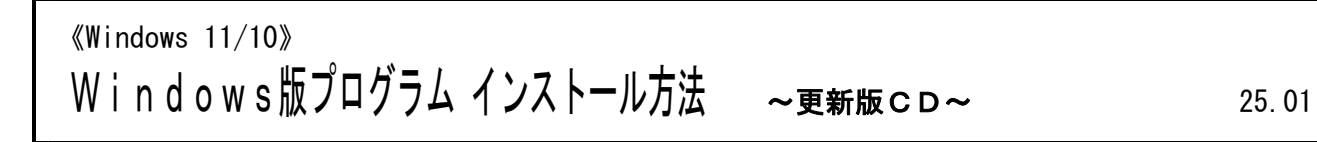

転送前の確認事項

● 現在ご利用のプログラムバージョンを確認してください。
 各プログラムを呼び出して、タイトルバーで確認します。

| <mark>ዀ</mark> 法定調書 電子申請 Ver 3.8.0.0   |                                             |                                           |
|----------------------------------------|---------------------------------------------|-------------------------------------------|
| 税理士 111111111111122 処理年<br>* 会社コードを指定し | 法定調書電子申請プログラム<br>源泉電子申請プログラム<br>給与支払報告書電子申告 | Ver 3.8.0.0<br>Ver 3.5.0.0<br>Ver 2.9.0.0 |

※各プログラムがコンピュータにインストールされていない場合は『新規版』が必要です。

● インストールを行う際は、全てのプログラムを終了してください。終了せずにインストールを 行うとプログラムが正常に動作しないことがあります。(データ破損の可能性もあります)

インストール方法

- 1. 今回送付した法定調書電子申請、源泉電子申請、給与支払報告書電子申告プログラム更新版 CD-Rを用意して、ドライブにセットします。
- 2. PCをダブルクリック→DVD RWドライブをダブルクリックします。

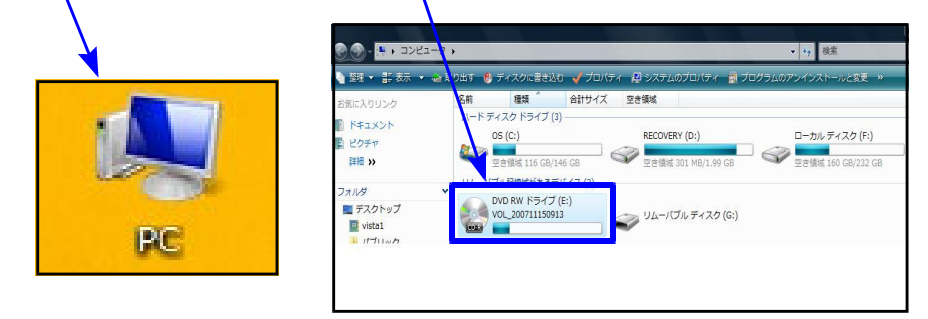

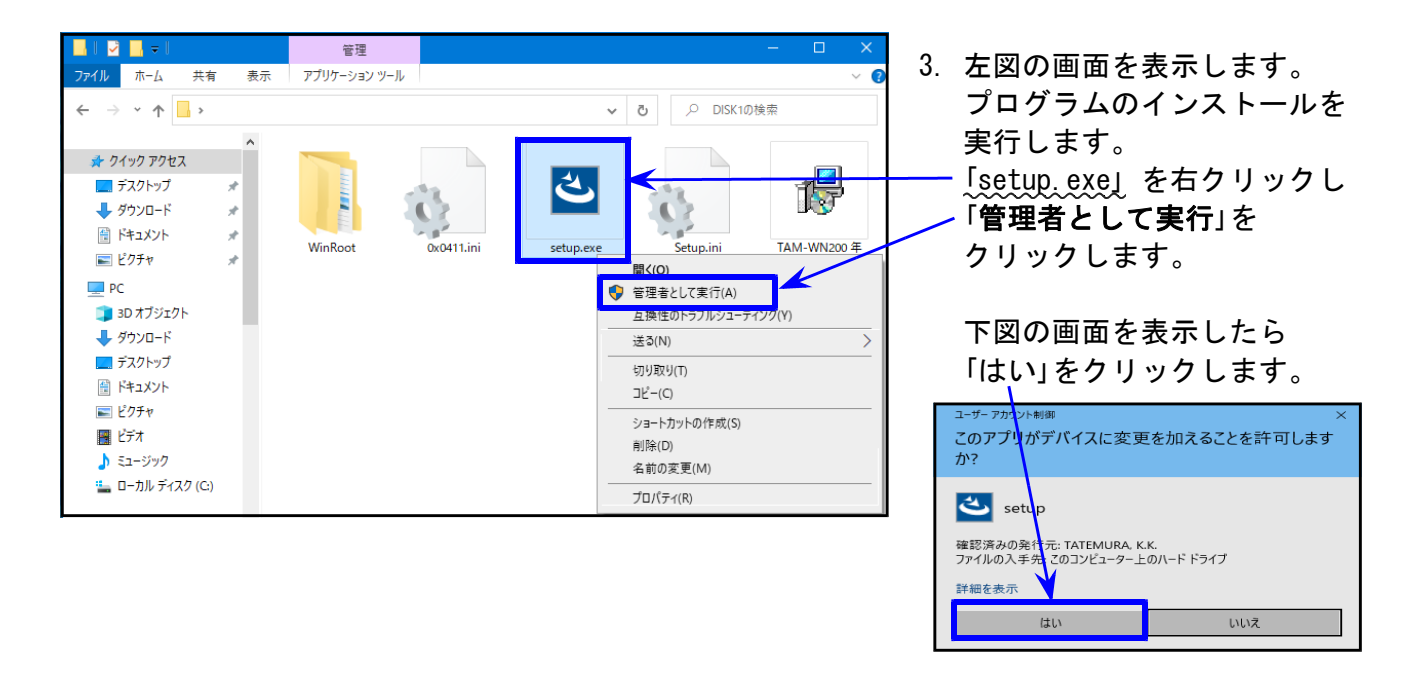

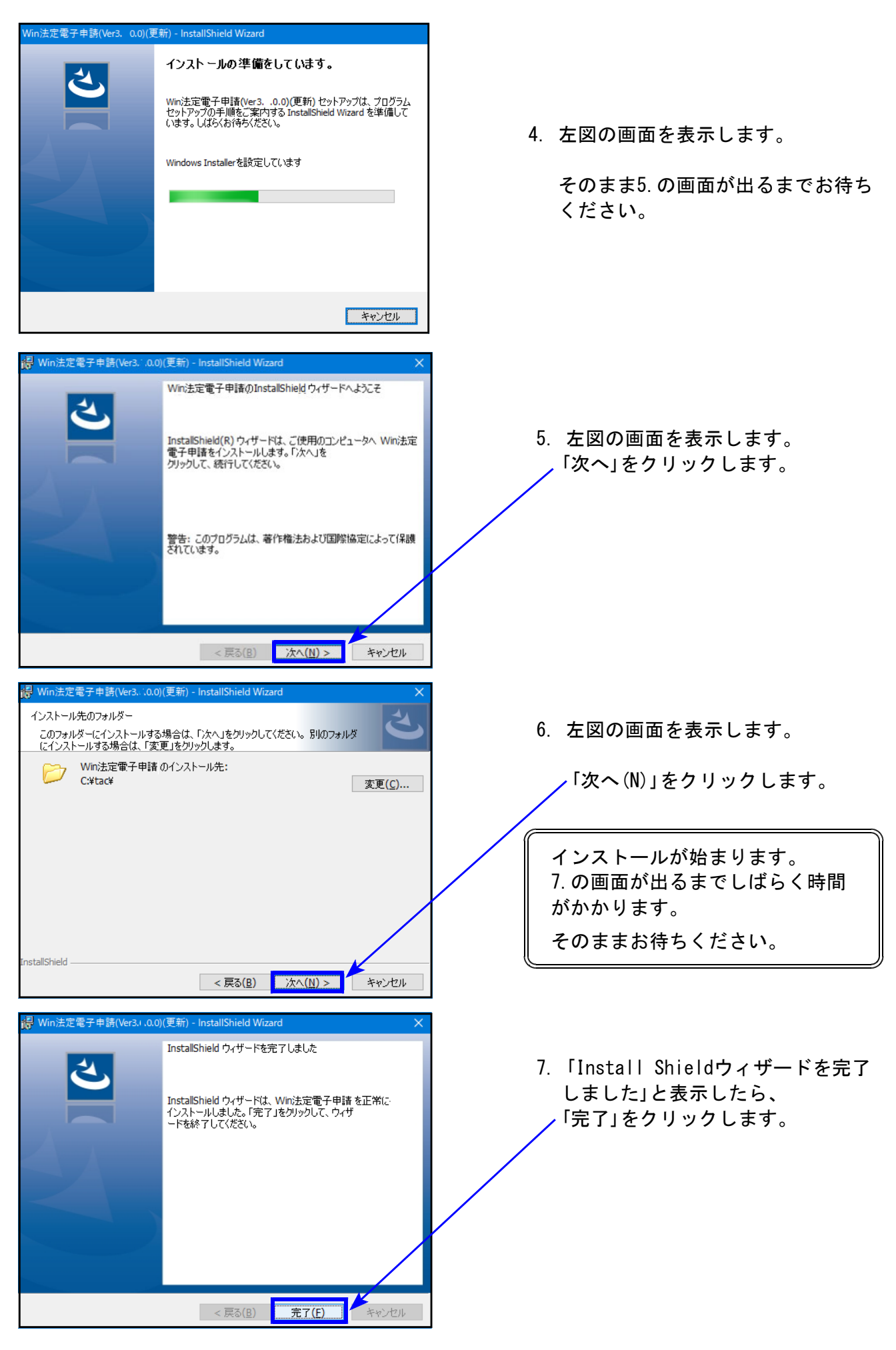

Windows版プログラム インストール方法

- ル ホーム 共有 表示 → ~ ↑ 📑 > ✓ ひ ○ DISK1の検索 📌 クイック アクセス 🗾 デスクトップ 👃 ダウンロード ドキュメント 📰 ピクチャ 💷 PC 🧊 3D オブジェクト 👃 ダウンロード 🔜 デスクトップ ◎ ドキュメント 📰 ピクチャ 📕 ビデオ 🎝 ミュージック 늘 ローカル ディスク (
- 作業が終了したらCD-Rを取り出します。
   別プログラムの更新がある場合は、
   CD-Rを入れ替えて、1~7の作業を行います。
- インストール終了後、Windowsを再起 動して、各プログラムのバージョンを 確認します。

転送後の各プログラムのバージョン確認

インストール終了後、Windowsを再起動してプログラムのバージョンを確認します。

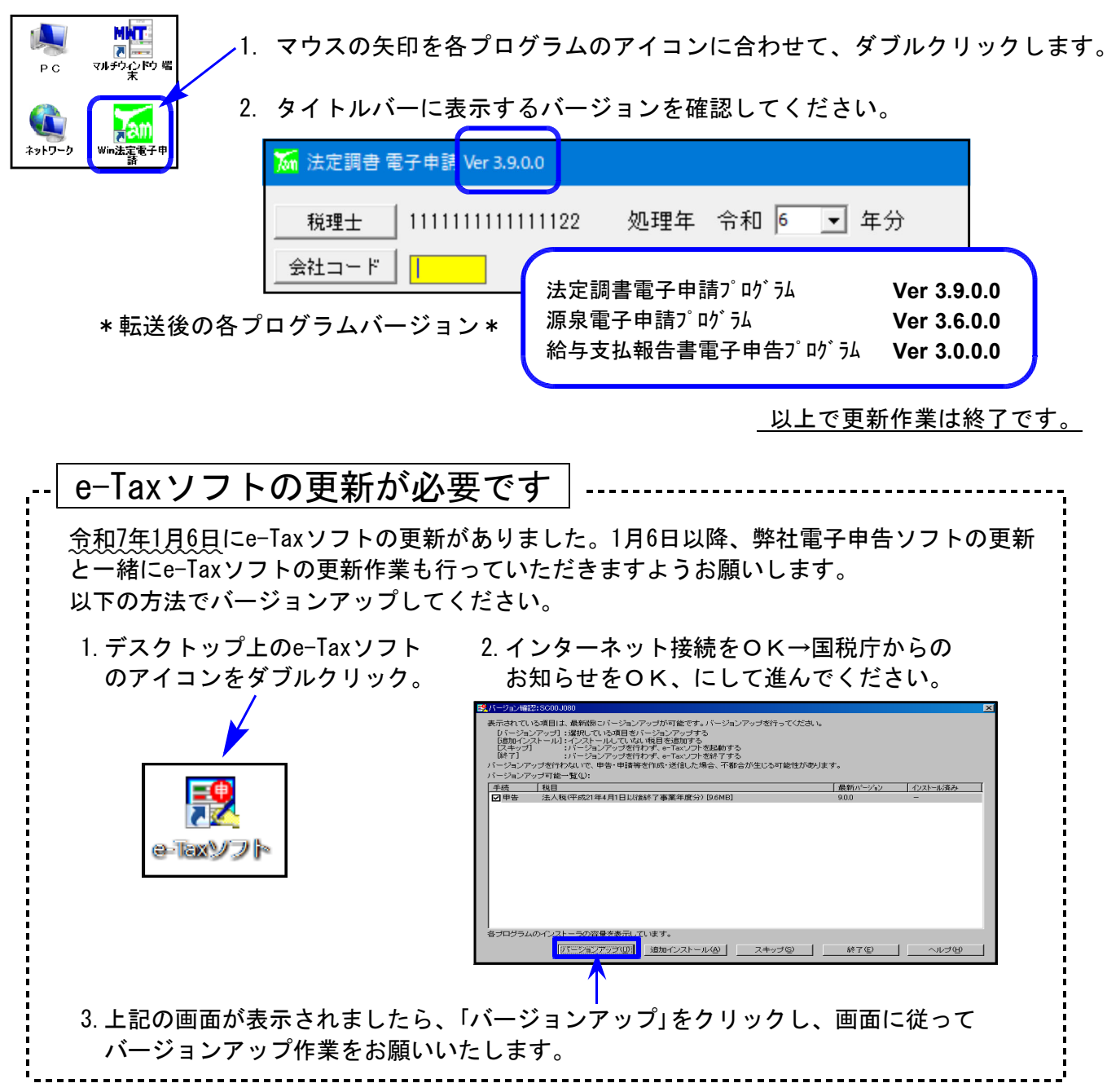

## 法定電子申請プログラム 更新内容 (国電)

- 令和7年1月6日のe-Tax更新に対応しました。
  今回の法定電子申請プログラム更新、及び令和7年1月6日以降<u>e-Taxの更新作業も行った</u>
  うえで変換・送信を行ってください。
- 給与所得の源泉徴収票 (変換追加)
   摘要欄:定額減税の記載に対応しました。

- 令和7年1月6日のe-Tax更新に対応しました。
  今回の源泉電子申請プログラム更新、及び令和7年1月6日以降<u>e-Taxの更新作業も行った</u>うえで変換・送信を行ってください。
- 用紙送付の要否 「送付不要」が初期値となりました。

所得税徴収高計算書用紙の送付の要否 • 1 送付不要 • 2 送付希望 「所得税徴収高計算書用紙の送付の要否」について 今までは選択しなければいずれ にも●が付きませんでしたが、 「送付不要」に●が付きます。

25.01

送付を希望する場合は、毎回、「送付希望」に●の付け替えが必要です。ご注意ください。

| 給与支払報告書電子申告プログラム 更新内容  (地電) |
|-----------------------------|
|-----------------------------|

● eLTAXの更新に対応しました。

摘要欄:・変換文字数が今までは65文字でしたが、国税同様に300文字に増えました。 ・定額減税の記載に対応しました。

[基本情報登録]

「特別徴収税額通知の受取方法」のうち、『書面+電子データ』が削除となりました。

| 📶 基本情報 登録                      |    |      |      | ×  |
|--------------------------------|----|------|------|----|
| 処理年 令和 6 年分 会社コード 31 国税商事 株式会社 | F2 | 年末調整 | 助ら転記 | する |
| 特別徴収税額通知の受取方法                  |    |      |      |    |
| ●電子データ ○書面 (必須)                |    |      |      |    |
| 納税義務者通知の受取方法                   |    |      |      |    |
| ◉電子データ ○書面 (必須)                |    |      |      |    |
| F5 終了 F9 書き込み                  |    |      |      |    |

★令和5年の時点で『書面+電子データ』を選択していた場合

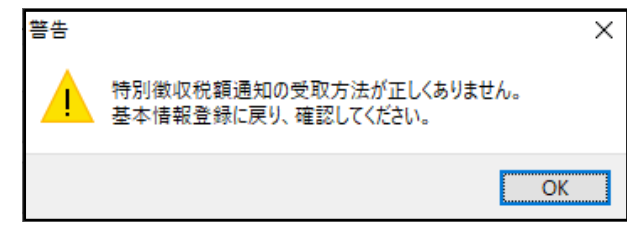

変換実行指定後、左記のメッセージ を表示します。 ↓

基本情報登録を開くと、初期値の 「電子データ」選択になります。 ※「書面」の場合は変更してください。

▶ 退職手当等の支払を受ける配偶者又は扶養親族がいる場合の、摘要欄への記載方法について

今年度は書面提出の場合と、電子申告の場合とで記載方法が異なるようです。 (電子申告の場合、昨年と摘要欄への入力方法が変わっています。)

例)退職所得がある配偶者がいる場合

【書面提出の場合】

(退) 国税花子 配偶者 昭43.3.3生 東京都立川市曙町〇〇 450,000円

【電子申告】

(退) 国税花子(退配) 3430303 東京都立川市曙町〇〇同 0 450,000円 0

【電子申告の場合の記載方法】

- •(退)氏名
- ・配偶者である場合は「退配」、扶養親族である場合は「退扶」
- ・生年月日(「元号」は、明治「1」、大正「2」、昭和「3」、平成「4」、令和「5」
   「年」、「月」及び「日」については、2桁(1桁の場合は前ゼロを付加))
- ・住所+同居の場合には「同」、別居の場合には「別」
- ・障害者である場合は「普」、特別障害者である場合は「特」

 ・配偶者が非居住者、又は扶養親族が30歳未満又は70歳以上の非居住者の場合は「1」、 扶養親族が30歳以上70歳未満の非居住者で留学生である場合は「2」、 扶養親族が パ で障害者である場合は「3」、 扶養親族が パ で生活費等の支払38万円以上受けている者である場合は「4」、 国内居住者である場合は「0」

- ・合計所得金額の見積額
- ・納税者が寡婦又はひとり親に該当しない場合は「0」、
   寡婦(退職手当等の支払を受ける扶養親族がいる場合に限る)に該当の場合は「1」、
   ひとり親(退職手当等の支払を受ける扶養親族がいる場合に限る。)に該当の場合は「2」

詳しくは、最寄りの市区町村へお尋ねください。